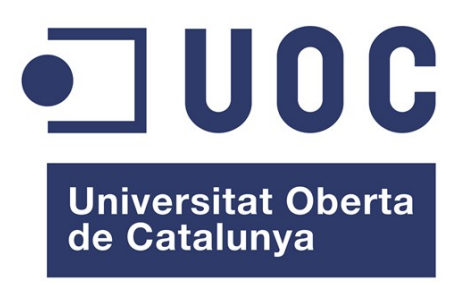

# Manual de Usuario

Sistema de Gestión integral de promociones de los centros comerciales de una ciudad

# Índice de contenido

| Introducción                                                  | 3  |
|---------------------------------------------------------------|----|
| Aplicación principal usuarios de la red                       | 4  |
| Acceder a una zona/centro comercial                           | 5  |
| Menús acceso a información de zona/centro comercial           | 6  |
| Mostrar mapa de la ciudad                                     | 7  |
| Ver las ofertas disponibles                                   | 8  |
| Crear comentarios                                             | 9  |
| Realizar búsquedas                                            | 10 |
| Conectarse a la aplicación de gestión                         | 11 |
| Gestión de las zonas/centros comerciales                      | 12 |
| Dar de alta un comercio                                       | 13 |
| Dar de alta un evento de zona/centro comerciales              | 14 |
| Listar/modificar/borrar comercios de la zona/centro comercial | 15 |
| Listar/modificar/borrar eventos de la zona/centro comercial   | 16 |
| Gestión de los comercios                                      | 17 |
| Dar de alta una oferta de producto                            | 18 |
| Dar de alta un evento de comercio                             | 19 |
| Listar/modificar/borrar ofertas de la zona/centro comercial   | 20 |
| Listar/modificar/borrar eventos del comercio.                 | 21 |
| Aplicación de Administración                                  | 22 |
| Crear nueva Zona/Centro Comercial                             | 23 |
| Listar Zonas/Centros Comerciales                              | 24 |
| Listar todos los Comercios                                    | 25 |
| Listado/Bajas/Modificaciones de usuarios                      | 26 |
| Nuevo usuario                                                 | 27 |
| Listado de comentarios                                        |    |
| Aprobar comentarios para ser publicados                       | 29 |

#### Introducción.

En el siguiente manual se describe el uso del sistema de gestión de zonas/centros comerciales de una ciudad.

Para acceder a la aplicación basta con el empleo de un navegador web..

Esta aplicación se divide a varias áreas de gestión. Que son: El área de administración donde el usuario con el rol "administrador" pueden listar y dar altas/modificaciones/bajas de nuevas zonas/centros comerciales, crear nuevos usuarios, publicar comentarios de los usuarios, etc. El área de gestión de zona/centro comercial donde los usuarios con el rol "encargado", pueden listar y dar altas/modificaciones/bajas de nuevos comercios y eventos relacionados. El área de gestión de comercio donde el usuario con el rol "comerciante", pueden listar y dar altas/modificaciones/bajas de nuevos comerciante", pueden listar y dar altas/modificaciones/bajas de nuevos relacionados. El área de gestión de comercio donde el usuario con el rol "comerciante", pueden listar y dar altas/modificaciones/bajas de nuevas ofertas y eventos relacionados con el comercio. Y finalmente los usuarios no validados acceden a la página principal desde donde se muestra la información objeto del proyecto. (eventos, ofertas, etc.).

Por lo tanto el siguiente documento puede ser consultado por los usuarios cuyos roles correspondan con alguno de los anteriormente indicados.

Indicar también que el administrador todavía no cuenta con un menú propio para realizar las labores administrativas propias del proyecto. Además muchas de ellas están solapadas con el diseño de la aplicación. Para realizar estas labores es necesario unos conocimientos más amplios que los necesarios en el resto de los roles.

#### Aplicación principal usuarios de la red.

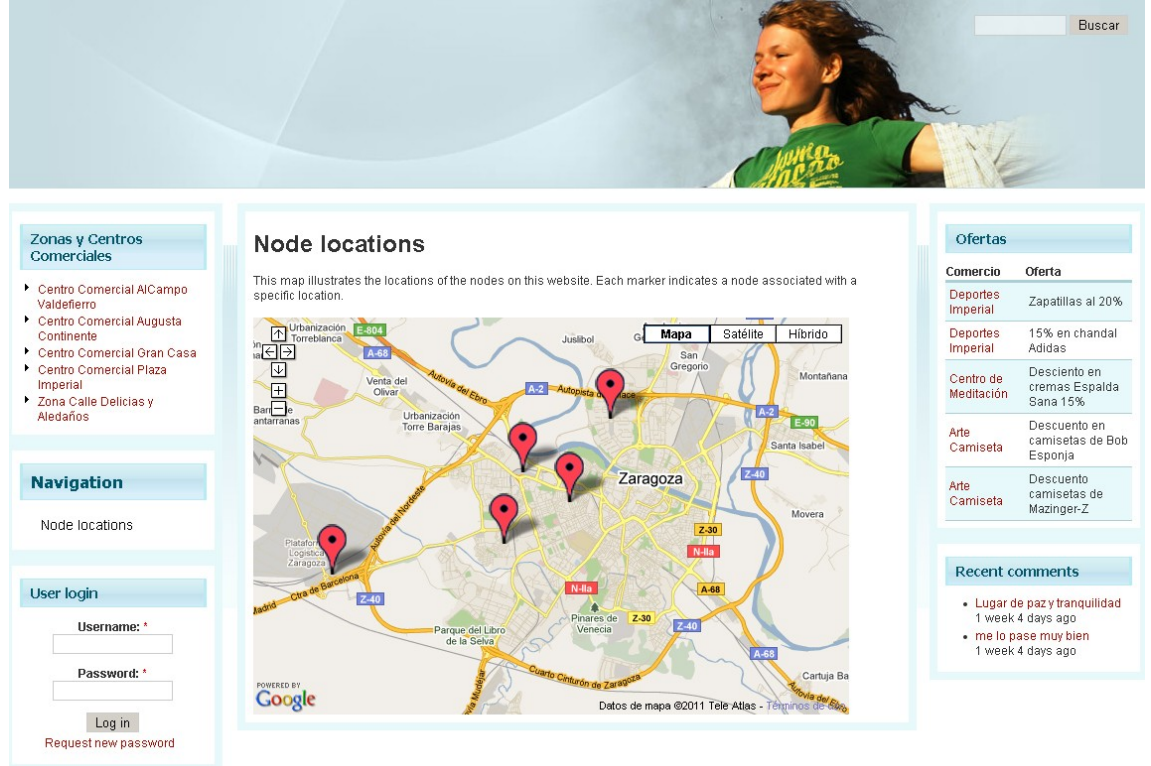

La página principal de la aplicación se divide en varios apartados o blocks. Cada uno de ellos tiene el cometido de englobar un tipo de información o acceso a ella.

Estos apartados son; campo de búsqueda, zonas y Centros comerciales, navegacion, login de usuario, ofertas, comentarios recientes y en el centro de la página está ubicado el mapa de la ciudad donde están marcados los puntos de acceso de las zonas/centros comerciales que están dados de alta en la aplicación.

A continuación se van a describir cada un de estos blocks de información.

#### Acceder a una zona/centro comercial.

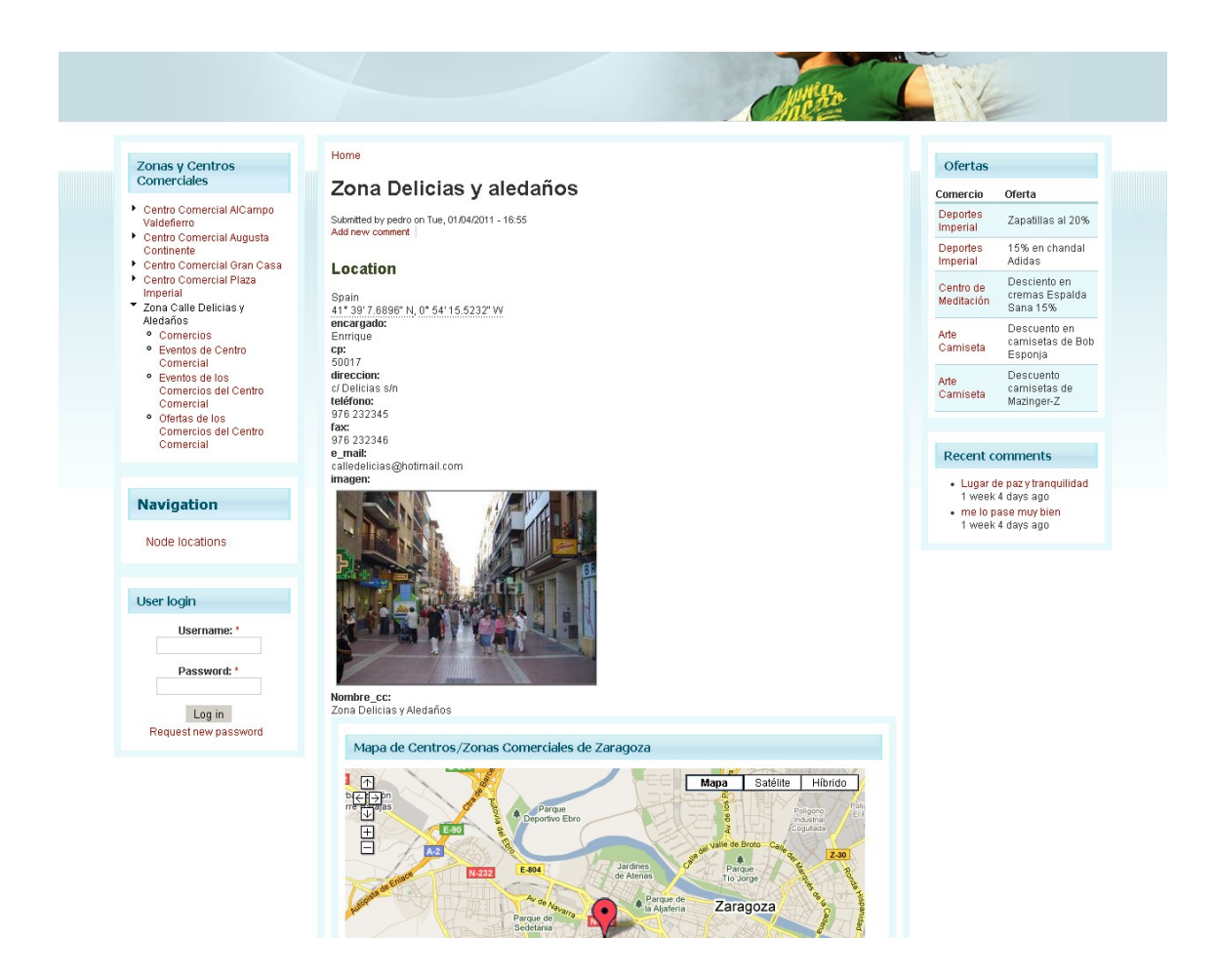

Para acceder a la información relativa a una zona/centro comercial tan solo hay que seleccionar con el ratón la zona/centro que se desee. Una vez seleccionada en el centro de la pantalla se mostrará toda la información relativa, como por ejemplo imágenes disponibles y la ubicación en el mapa.

Menús acceso a información de zona/centro comercial.

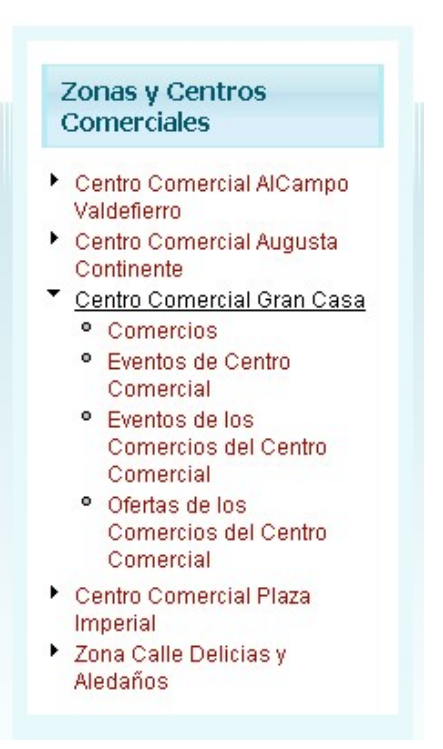

Una vez pulsado sobre la zona/centro comercial deseado, se desplegará un menú dinámico donde se nos permitirá seleccionar los comercios, eventos de la zona/centro comercial, los eventos de los comercios y las ofertas disponibles.

La información será mostrada en el centro de la pantalla como se puede ver en la siguiente imagen.

|                                                                                        |                |              |          |                             |           |          | ANNER.    |                               | Buscar                                     |
|----------------------------------------------------------------------------------------|----------------|--------------|----------|-----------------------------|-----------|----------|-----------|-------------------------------|--------------------------------------------|
|                                                                                        |                |              |          |                             |           |          |           |                               |                                            |
| Zonas y Centros                                                                        | Home           |              |          |                             |           |          |           | Ofertas                       |                                            |
| Comerciales                                                                            | Comerci        | ios p        | ert      | tenecientes a C             | Centro Co | omercial | Gran Casa | Comercio                      | Oferta                                     |
| <ul> <li>Centro Comercial AlCampo<br/>Valdeflerro</li> </ul>                           | Actividad      | local        | Nid      | Título                      |           |          |           | Deportes<br>Imperial          | Zapatillas al 20%                          |
| <ul> <li>Centro Comercial Augusta<br/>Continente</li> </ul>                            | Ocio           |              | 9        | Centro de Meditación        |           |          |           | Deportes                      | 15% en chandal                             |
| Centro Comercial Gran Casa                                                             | Electrónica    | A245         | 29       | Antenas Parabólicas AirOne  |           |          |           | Imperial                      | Adidas                                     |
| <ul> <li>Centro Comercial Plaza<br/>Imperial</li> <li>Zona Calle Delicias y</li> </ul> | Viajes<br>Moda | A333<br>d343 | 30<br>39 | Maletas Holandesas<br>Mango |           |          |           | Centro de<br>Meditación       | Desciento en<br>cremas Espalda<br>Sana 15% |
| Aledaños                                                                               | Electrónica    | E344         | 40       | Phone House                 |           |          |           |                               | Descuento en                               |
|                                                                                        | Cuidado Persor | nal F444     | 41       | Peluquería Salazar          |           |          |           | Camiseta                      | camisetas de Bob<br>Esponja                |
| Navigation                                                                             |                |              |          |                             |           |          |           | Arte<br>Camiseta              | Descuento<br>camisetas de<br>Mazinger-Z    |
| Node locations                                                                         |                |              |          |                             |           |          |           |                               |                                            |
|                                                                                        |                |              |          |                             |           |          |           | Recent of                     | omments                                    |
| User login                                                                             |                |              |          |                             |           |          |           | <ul> <li>Lugar d</li> </ul>   | e paz y tranquilidad                       |
| Username: *                                                                            |                |              |          |                             |           |          |           | 1 week<br>• me lo p<br>1 week | 4 days ago<br>ase muy bien<br>4 days ago   |
| Password: *                                                                            |                |              |          |                             |           |          |           |                               |                                            |
| Log in<br>Request new password                                                         |                |              |          |                             |           |          |           |                               |                                            |

Mostrar mapa de la ciudad.

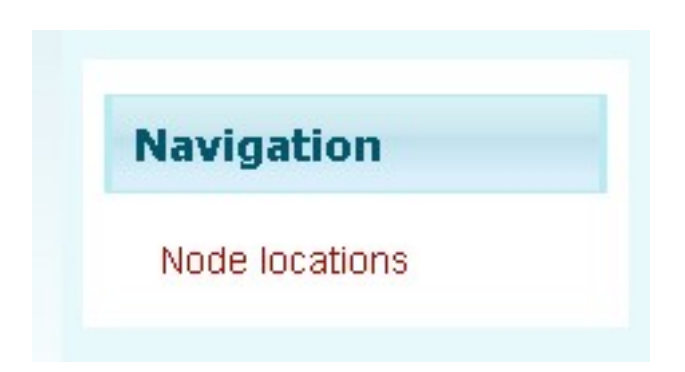

Este block aloja el link que nos muestra el mapa de la ciudad. Donde aparecen marcados las zonas/centros comerciales. Este mapa dispone de los siguientes controles de acceso.

Google Maps ofrece la capacidad de hacer acercamientos o alejamientos para mostrar el mapa. El usuario puede controlar el mapa con el mouse o las teclas de dirección para moverse a la ubicación que se desee. Para permitir un movimiento más rápido, las teclas "+" y "-" pueden ser usadas para controlar el nivel de zoom. Los usuarios pueden ingresar una dirección, una intersección o un área en general para buscar en el mapa. Ver las ofertas disponibles.

| Tome                                                              | Ofertas                              |                                                                        |
|-------------------------------------------------------------------|--------------------------------------|------------------------------------------------------------------------|
| Arte Camiseta                                                     | Comercio                             | Oferta                                                                 |
| Submitted by Daniel on Wed, 01/05/2011 - 11:36<br>Add new comment | Deportes<br>Imperial                 | Zapatillas al 20%                                                      |
| id_cc:                                                            | Deportes<br>Imperial                 | 15% en chandal<br>Adidas                                               |
| comerciante:<br>teresa<br>Actividad:                              | Centro de<br>Meditación              | Desciento en<br>cremas Espalda<br>Sana 15%                             |
| Ocio<br>Iocal:<br>D3435                                           | Arte<br>Camiseta                     | Descuento en<br>camisetas de Bot<br>Esponja                            |
|                                                                   | Arte<br>Camiseta                     | Descuento<br>camisetas de<br>Mazinger-Z                                |
|                                                                   | Recent                               | comments                                                               |
|                                                                   | • Lugar<br>1 wee<br>• me lo<br>1 wee | de paz y tranquilidad<br>k 4 days ago<br>pase muy bien<br>k 4 days ago |

El block de ofertas muestra las ofertas que están disponibles para el usuario. A la vez que provee de un link que permite al usuario saber donde se encuentra esa oferta.

Una vez seleccionado el comercio el cliente puede añadir un comentario relacionado en el comercio. Estos tras ser aceptados por el administrador del sistema serán mostrados en el block de comentarios recientes.

#### Crear comentarios.

Home » Deportes Imperial

### Reply to comment

## **Deportes Imperial**

Submitted by luis on Tue, 09/21/2010 - 08:36 Add new comment

Todo tipo de equipaciones...

id\_cc: Plaza Imperial comerciante: juan Actividad: Deportes

Reply

Asunto:

| Comr | nent: *                                                                                                    |
|------|----------------------------------------------------------------------------------------------------|
|      |                                                                                                    |
|      |                                                                                                    |
|      |                                                                                                    |
|      |                                                                                                    |
|      |                                                                                                    |
|      |                                                                                                    |
|      |                                                                                                    |
|      |                                                                                                    |
|      |                                                                                                    |
|      |                                                                                                    |
|      |                                                                                                    |
|      | Web page addresses and e-mail addresses turn into links automatically.<br>Allowed HTML tags: <a> <em> <strong> <cite> <code> <ul> <ol> <li><dl> <dt> <dd><br/>Lines and paragraphs break automatically.</dd></dt></dl></li></ol></ul></code></cite></strong></em></a> |

More information about formatting options

#### Preview

Una vez pulsado el link de nuevo comentario se abre un formulario que permite al usuario crear un comentario este se basa en el campo asunto y el cuerpo del comentario. Una vez rellenado el formulario el usuario puede realizar una previsualización para ver como queda y luego enviarlo.

Es necesario aclara que hasta que el administrador de la aplicación no lea y acepte el comentario este no será mostrado al público.

Pedro Monge Bernao - Adm. web y e-comercio en entornos de S.L. 9 - 29

#### Realizar búsquedas.

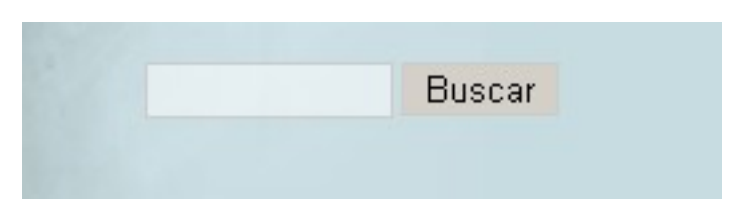

Este campo nos permite realizar una búsqueda sobre todo tipo de información alojada en el sistema. Es ideal para buscar ofertas o eventos que sucedan en las zonas/centros comerciales.

Tan solo hay que escribir una palabra y pulsar sobre el botón buscar y la aplicación nos mostrará todas las coincidencias encontradas.

10 - 29

Conectarse a la aplicación de gestión.

| * |
|---|
| * |
|   |
|   |

Este block permite acceder a los usuarios de la aplicación de gestión a su información. Al logearse el sistema les dará acceso a su zona de datos y una vez terminen la sesión volverán a la página principal donde podrán ver como queda la información por ellos añadida.

#### Gestión de las zonas/centros comerciales.

| Gestión de la Zona/                                                                                    | Centro Comercial                                                                                                    |
|----------------------------------------------------------------------------------------------------|----------------------------------------------------------------------------------------------------|
|                                                                                                    | Eventos del Centro Comercial Comercios                                                                                                    |
| Roberto                                                                                                | Home                                                                                                    |
| <ul> <li>Create content</li> <li>Comercio</li> <li>Evento Centro Comercial</li> <li>Log out</li> </ul> | Create content<br>Comercio<br>Corresponde con un establecimiento o comercio de un centro comercial.<br>Evento Comercial<br>Este contenido te permite establecer un evento que tendrá lugar en una zona/centro comercial. |
|                                                                                                    |                                                                                                    |

Esta es la página principal de la gestión de la zona/centro comercial. Desde esta página los usuarios con el rol de "encargado" acceden cada uno de ellos a la gestión de su zona/centro comercial de la que tienen responsabilidad. Además el sistema permite que cada uno de ellos pueda ser el encargado de más de una zona/centro comercial.

El sistema muestra el nombre del encargado y permite dar de alta nuevos comercios y eventos de la zona/centro comercial y listar/modificar/borrar los comercios y los eventos.

#### Dar de alta un comercio.

| Roberto                                                                                                | Home » Create content                                                                                                    |
|----------------------------------------------------------------------------------------------------|----------------------------------------------------------------------------------------------------|
| <ul> <li>Create content</li> <li>Comercio</li> <li>Evento Centro Comercial</li> <li>Los out</li> </ul> | Create Comercio<br>Title: *                                                                                                    |
| Log out                                                                                                | Body                                                                                                    |
|                                                                                                    | Body:                                                                                                    |
|                                                                                                    | Web page addresses and e-mail addresses turn into links automatically.                                                                                                    |
|                                                                                                    | <ul> <li>Allowed HTML tags: <a> <em> <strong> <cite> <code> <ul> <ol> <li><dl> <dt> <dd>&lt;</dd></dt></dl></li> <li><dd>&lt;</dd></li> <li><dd></dd></li> </ol></ul></code></cite></strong></em></a></li></ul> |
|                                                                                                    | More information about formatting options                                                                                                    |
|                                                                                                    | - > Comment settings                                                                                                    |
|                                                                                                    | id_cc: *<br>Al Campo Valdefierro                                                                                                    |
|                                                                                                    | comerciante: *<br>Diego de Migue ▼                                                                                                    |
|                                                                                                    | Actividad:<br>Aventura                                                                                                    |
|                                                                                                    | local:                                                                                                    |
|                                                                                                    | Guardar Preview                                                                                                    |

Pulsando sobre crear nuevo contenido accedemos al link "comercio". Pulsando en él, la aplicación nos muestra un formulario de alta de nuevo comercio. Encontraremos los campos necesarios para dar de alta un nuevo comercio en una zona/centro comercial. Los campos con asterisco nos indican que estos campos no deben quedar vacíos. En caso contrario el sistema nos dará un aviso.

Una vez seleccionados los datos debemos pulsar sobre el botón guardar para que se almacene la información en la base de datos.

Dar de alta un evento de zona/centro comerciales.

| Roberto                      | Home » Create content                                                                                                    |
|------------------------------|----------------------------------------------------------------------------------------------------|
| ▼ Create content             | Create Evento Centro Comercial                                                                                                    |
| <ul> <li>Comercio</li> </ul> | Title: *                                                                                                    |
| Evento Centro Comercial      | 11105.                                                                                                    |
| <sup>•</sup> Log out         |                                                                                                    |
|                              | Body:                                                                                                    |
|                              |                                                                                                    |
|                              |                                                                                                    |
|                              |                                                                                                    |
|                              |                                                                                                    |
|                              |                                                                                                    |
|                              |                                                                                                    |
|                              |                                                                                                    |
|                              |                                                                                                    |
|                              |                                                                                                    |
|                              |                                                                                                    |
|                              |                                                                                                    |
|                              |                                                                                                    |
|                              |                                                                                                    |
|                              | <ul> <li>Web page addresses and e-mail addresses turn into links automatically.</li> </ul>                                                                                                    |
|                              | <ul> <li>Allowed HTML tags: <a> <em> <strong> <cite> <code> <u> <ol> <i> <d> <d> <d> <d> <d> <d> <d> <d> <d> <d< td=""></d<></d></d></d></d></d></d></d></d></d></i></ol></u></code></cite></strong></em></a></li></ul> |
|                              | More information about formatting options                                                                                                    |
|                              | - > Comment settings                                                                                                    |
|                              |                                                                                                    |
|                              | Al Campo Valdefierro                                                                                                    |
|                              | Factor beiden                                                                                                    |
|                              | recna inicio: "<br>Día: * Mes: * Año: * Hora: *Minuto: *                                                                                                    |
|                              | 15 V Ene V 2011 V 13 V 25 V                                                                                                    |
|                              | Fecha Final: *                                                                                                    |
|                              |                                                                                                    |
|                              |                                                                                                    |
|                              | Lvento.                                                                                                    |
|                              |                                                                                                    |
|                              |                                                                                                    |
|                              |                                                                                                    |
|                              |                                                                                                    |
|                              | Guardar Preview                                                                                                    |

Pulsando sobre crear nuevo contenido accedemos al link "evento centro comercial". Pulsando en él, la aplicación nos muestra un formulario de alta de nuevo evento de centro comercial. Encontraremos los campos necesarios para dar de alta un nuevo evento de centro comercial en una zona/centro comercial. Los campos con asterisco nos indican que estos campos no deben quedar vacíos. En caso contrario el sistema nos dará un aviso.

Una vez seleccionados los datos debemos pulsar sobre el botón guardar para que se almacene la información en la base de datos.

Pedro Monge Bernao - Adm. web y e-comercio en entornos de S.L. 14 - 29

Listar/modificar/borrar comercios de la zona/centro comercial.

|                |                            | Eventos del Cer  | ntro Comercial Come | rcios    |             |           |
|----------------|----------------------------|------------------|---------------------|----------|-------------|-----------|
| Roberto        | Home                       | Actividad        | comerciante         | operator | Delete link | Edit link |
| Create content | Centro de Meditación       | Ocio             | sergio              | Roberto  | delete      | edit      |
| Log out        | Antenas Parabólicas AirOne | Electrónica      | Diego de Miguel     | Roberto  | delete      | edit      |
|                | Maletas Holandesas         | Viajes           | Paul Bastiaans      | Roberto  | delete      | edit      |
|                | Mango                      | Moda             | usuario1            | Roberto  | delete      | edit      |
|                | Phone House                | Electrónica      | usuario 2           | Roberto  | delete      | edit      |
|                | Peluquería Salazar         | Cuidado Personal | usuario3            | Roberto  | delete      | edit      |

Para poder listar/modificar/borrar los comercios que hay en una zona/centro comercial hay que seleccionar el link comercios. El sistema nos mostrará un listado con los comercios sobre los que es responsable el "encargado" que se ha validado. Pudiendo gestionar más de una zona/centro comercial.

Pudiendo este "encargado" gestionar los comercios de están relacionados en una zona/centro comercial.

También están disponibles los links que permiten borrar y modificar la información de un comercio. Pulsando sobre ellos se accede a borrar o editar un comercio.

15 - 29

#### Listar/modificar/borrar eventos de la zona/centro comercial

| Roberto         Home         Fecha Final         Fecha Inicio         Delete link         Edit link         Titulo                Econto                                                                                                    | Roberto         Home         Fecha Final         Fecha Inicio         Delete link         Edit link         Titulo           * Log out         Herta Payacos         Vle, 02/11/2011 - 18:00         Vle, 02/11/2011 - 18:00         delete         edit         Centro Comercial Gran Casa           Cabagata Teatro Infantil         54b, 02/05/2011 - 17:00         54b, 02/05/2011 - 09:30         54b, 03/12/2011 - 09:30         delete         edit         Centro Comercial Gran Casa |                |                           |                         |                         |             |           |                            |
|----------------------------------------------------------------------------------------------------|----------------------------------------------------------------------------------------------------|----------------|---------------------------|-------------------------|-------------------------|-------------|-----------|----------------------------|
| Roberto         Faceha Finat         Faceha Inicio         Delete link         Edit Unix         Titulo                • Log out               Fieta Payazoz               Vie, 0/2/11/2011 - 18:00             Vie, 0/2/11/2011 - 18:00             delete               edit               Centro Comercial Gran Casa             carrera popular                 carrera popular               Sab, 0/2/0/2011 - 17:00             Sab, 0/2/0/2011 - 09:30               delete               edit               Centro Comercial Gran Casa             carrera popular                                                                                                    | Roberto         Fonse                Create content               Fecta Paysacce          Vie, 02/11/2011 - 18:00               Delete link               Edit               Centro Comercial Gran Casa                 Log out               Edit               Sib, 02/05/2011 - 17:00               Sib, 02/05/2011 - 17:00               delete               edit               Centro Comercial Gran Casa             carrera popular                                                   |                |                           | Evento                  | os del Centro Comercial | Comercios   |           |                            |
| * Create content         • Log out    Fiesta Paysoos Vie, 02/11/2011 - 18:00 Vie, 02/11/2011 - 18:00 delete edit Centro Comercial Gran Casa carrera popular Sibb, 03/12/2011 - 09:30 delete edit Centro Comercial Gran Casa Carrera popular Sibb, 03/12/2011 - 09:30 delete edit Centro Comercial Gran Casa Centro Comercial Gran Casa Carrera popular Sibb, 03/12/2011 - 09:30 delete edit Centro Comercial Gran Casa Centro Comercial Gran Casa Carrera popular Sibb, 03/12/2011 - 09:30 delete edit Centro Comercial Gran Casa Centro Comercial Gran Casa Centro Comercial Gra | Create content Log out Hesta Payasos Vie, 02/11/2011 - 18:00 Vie, 02/11/2011 - 18:00 delete edit Centro Comercial Gran Cas carrera popular S6b, 03/12/2011 - 09:30 delete edit Centro Comercial Gran Cas carrera popular                                                                                                    | Roberto        | Home<br>Evento            | Fecha Final             | Fecha Inicio            | Delete link | Edit link | Título                     |
| Cabalgata Teatro Infantii Sáb, 02/05/2011 - 17:00 Sáb, 02/05/2011 - 17:00 delete edit Centro Comercial Gran Casa<br>carrera popular Sáb, 03/12/2011 - 09:30 Sáb, 03/12/2011 - 09:30 delete edit Centro Comercial Gran Casa                                                                                                    | Cababata Teatro Infantii       \$6b, 02/05/2011 - 17:00       \$6b, 02/05/2011 - 17:00       delete       edit       Centro Comercial Gran Casa         carrera popular       \$6b, 03/12/2011 - 09:30       \$6b, 03/12/2011 - 09:30       delete       edit       Centro Comercial Gran Casa                                                                                                    | Create content | Fiesta Payasos            | Vie,02/11/2011 - 18:00  | Vie, 02/11/2011 - 18:00 | delete      | edit      | Centro Comercial Gran Casa |
| carrera popular Sáb, 03/12/2011 - 09:30 delete edit Centro Comercial Gran Casa                                                                                                    | carrera popular Sáb, 03/12/2011 - 09:30 delete edit Centro Comercial Gran Casa                                                                                                    |                | Cabalgata Teatro Infantil | Sáb, 02/05/2011 - 17:00 | Sáb, 02/05/2011 - 17:00 | delete      | edit      | Centro Comercial Gran Casa |
|                                                                                                    |                                                                                                    |                | carrera popular           | Sáb, 03/12/2011 - 09:30 | Sáb, 03/12/2011 - 09:30 | delete      | edit      | Centro Comercial Gran Casa |
|                                                                                                    |                                                                                                    |                |                           | Dru                     | ipal                    |             |           |                            |
|                                                                                                    |                                                                                                    |                |                           |                         |                         |             |           |                            |
|                                                                                                    |                                                                                                    |                |                           |                         |                         |             |           |                            |
|                                                                                                    |                                                                                                    |                |                           |                         |                         |             |           |                            |
|                                                                                                    |                                                                                                    |                |                           |                         |                         |             |           |                            |
|                                                                                                    |                                                                                                    |                |                           |                         |                         |             |           |                            |
|                                                                                                    |                                                                                                    |                |                           |                         |                         |             |           |                            |
|                                                                                                    |                                                                                                    |                |                           |                         |                         |             |           |                            |
|                                                                                                    |                                                                                                    |                |                           |                         |                         |             |           |                            |
|                                                                                                    |                                                                                                    |                |                           |                         |                         |             |           |                            |
|                                                                                                    |                                                                                                    |                |                           |                         |                         |             |           |                            |
|                                                                                                    |                                                                                                    |                |                           |                         |                         |             |           |                            |
|                                                                                                    |                                                                                                    |                |                           |                         |                         |             |           |                            |
|                                                                                                    |                                                                                                    |                |                           |                         |                         |             |           |                            |
|                                                                                                    |                                                                                                    |                |                           |                         |                         |             |           |                            |
|                                                                                                    |                                                                                                    |                |                           |                         |                         |             |           |                            |
|                                                                                                    |                                                                                                    |                |                           |                         |                         |             |           |                            |
|                                                                                                    |                                                                                                    |                |                           |                         |                         |             |           |                            |
|                                                                                                    |                                                                                                    |                |                           |                         |                         |             |           |                            |
|                                                                                                    |                                                                                                    |                |                           |                         |                         |             |           |                            |
|                                                                                                    |                                                                                                    |                |                           |                         |                         |             |           |                            |
|                                                                                                    |                                                                                                    |                |                           |                         |                         |             |           |                            |
|                                                                                                    |                                                                                                    |                |                           |                         |                         |             |           |                            |
|                                                                                                    |                                                                                                    |                |                           |                         |                         |             |           |                            |
|                                                                                                    |                                                                                                    |                |                           |                         |                         |             |           |                            |

Para poder listar/modificar/borrar los eventos de centro comercial que hay en una zona/centro comercial hay que seleccionar el link eventos de centro comercial. El sistema nos mostrará un listado con los eventos de centro comercial sobre los que es responsable el "encargado" que se ha validado. Pudiendo gestionar más de una zona/centro comercial.

Pudiendo este "encargado" gestionar los eventos de centro comercial de están previstos para una zona/centro comercial.

También están disponibles los links que permiten borrar y modificar la información de un eventos de centro comercial. Pulsando sobre ellos se accede a borrar o editar un evento de centro comercial.

#### Gestión de los comercios.

| Gestión del Cor                                                         | Alta Eventos Comercios   Alta Ofertas<br>nercio Eventos de Comercio   Ofertas de Comercio                                                                                                    |
|-------------------------------------------------------------------------|----------------------------------------------------------------------------------------------------|
|                                                                         | Search this site: Buscar                                                                                                    |
| juan<br>* Create content<br>• Evento Comercio<br>• Ofertas<br>• Log out | Home<br>Create content<br>Evento Comercio<br>Este contenido te permite establecer un evento relacionado con un comercio concreto.<br>Ofertas<br>Descripción de una oferta sobre un producto. Solo puede ser emitida por un comerciante. |
| Drupal                                                                  |                                                                                                    |

Esta es la página principal de la gestión de los comercios. Desde esta página los usuarios con el rol de "comerciante" acceden cada uno de ellos a la gestión de su comercio sobre el que es responsable.

El sistema muestra el nombre del comerciante y permite dar de alta nuevas ofertas y eventos del comercio y listar/modificar/borrar las ofertas y los eventos.

Dar de alta una oferta de producto.

| Gestión del Come                                     | ercio                                                                                                    |
|------------------------------------------------------|----------------------------------------------------------------------------------------------------|
| juan                                                 | Home » Create content                                                                                                    |
| Create content                                       | Create ofertas                                                                                                    |
| <ul> <li>Evento Comercio</li> <li>Ofertas</li> </ul> | Title: *                                                                                                    |
| ° Log out                                            |                                                                                                    |
|                                                      | Body:                                                                                                    |
|                                                      | • Web page addresses and e-mail addresses turn into links automatically. • Allowed HTML tags: <a> <m> <strong> <cite> <code> <ul> <ol> <li><dl> <dt> <dd> <dd> <dd> <dd> <dd> <dd> <dd< th=""></dd<></dd></dd></dd></dd></dd></dd></dt></dl></li></ol></ul></code></cite></strong></m></a> |

Pulsando sobre crear nuevo contenido accedemos al link "oferta". Pulsando en él, la aplicación nos muestra un formulario de alta de nueva oferta. Encontraremos los campos necesarios para dar de alta un nueva oferta por parte de un comercio.

Una vez seleccionados los datos debemos pulsar sobre el botón guardar para que se almacene la información en la base de datos.

#### Dar de alta un evento de comercio.

| Gestión del Cor                                      | nercio                                                                                                    |
|------------------------------------------------------|----------------------------------------------------------------------------------------------------|
| iuan                                                 | Home » Create content                                                                                                    |
| Create content                                       | Create Evento Comercio                                                                                                    |
| <ul> <li>Evento Comercio</li> <li>Ofertas</li> </ul> | Title: *                                                                                                    |
| ° Log out                                            |                                                                                                    |
|                                                      | Body:                                                                                                    |
|                                                      |                                                                                                    |
|                                                      |                                                                                                    |
|                                                      |                                                                                                    |
|                                                      |                                                                                                    |
|                                                      |                                                                                                    |
|                                                      |                                                                                                    |
|                                                      |                                                                                                    |
|                                                      |                                                                                                    |
|                                                      |                                                                                                    |
|                                                      |                                                                                                    |
|                                                      |                                                                                                    |
|                                                      |                                                                                                    |
|                                                      | <ul> <li>Web page addresses and e-mail addresses turn into links automatically.</li> <li>Allowed HTML tags: <a> <em> <strong> <cite> <code> <u > <o > <li> <d > <dt> <dd>&lt;<dd></dd></dd></dt></d ></li> <li>Lines and paragraphs break automatically.</li> </o ></u ></code></cite></strong></em></a></li></ul> |
|                                                      | More information about formatting options                                                                                                    |
|                                                      | Comercio: *                                                                                                    |
|                                                      | Antenas Parabólicas AirOne                                                                                                    |
|                                                      | Fecha Inicio: *<br>Día: *Mes: * Año: * Hora: *Minuto: *                                                                                                    |
|                                                      | 15 V Ene V 2011 V 13 V 34 V                                                                                                    |
|                                                      | Pecha Final: *<br>Día: *Mes: * Año: * Hora: *Minuto: *                                                                                                    |
|                                                      | 15 • Ene • 2011 • 13 • 34 •                                                                                                    |
|                                                      | Evento: *                                                                                                    |
|                                                      |                                                                                                    |
|                                                      |                                                                                                    |
|                                                      |                                                                                                    |
|                                                      | Guardar Preview                                                                                                    |
|                                                      |                                                                                                    |

Pulsando sobre crear nuevo contenido accedemos al link "evento comercio". Pulsando en él, la aplicación nos muestra un formulario de alta de nuevo evento de comercio. Encontraremos los campos necesarios para dar de alta un nuevo evento de comercio. Los campos con asterisco nos indican que estos campos no deben quedar vacíos. En caso contrario el sistema nos dará un aviso.

Una vez seleccionados los datos debemos pulsar sobre el botón guardar para que se almacene la información en la base de datos.

#### Listar/modificar/borrar ofertas de la zona/centro comercial.

| ł | Home      |                       |                              |             |           |                    |           |                             |
|---|-----------|-----------------------|------------------------------|-------------|-----------|--------------------|-----------|-----------------------------|
| ¢ | descuento | Título                | Body                         | Delete link | Edit link | Post date          | Published | imagen                      |
|   | 20%       | Zapatillas al 20%     | Es una descripción de oferta | delete      | edit      | 11/24/2010 - 11:07 | No        | Zapatilla_nike_dunk_low.jpg |
|   | 15%       | 15% en chandal Adidas |                              | delete      | edit      | 11/25/2010 - 11:19 | No        |                             |
|   |           |                       |                              |             |           |                    |           |                             |

Para poder listar/modificar/borrar las ofertas que hay en un comercio hay que seleccionar el link ofertas. El sistema nos mostrará un listado con las ofertas sobre los que es responsable el "comerciante" que se ha validado.

También están disponibles los links que permiten borrar y modificar la información de una oferta. Pulsando sobre ellos se accede a borrar o editar una oferta.

#### Listar/modificar/borrar eventos del comercio.

| Home        |           |                                                    |                         |                         |                   |
|-------------|-----------|----------------------------------------------------|-------------------------|-------------------------|-------------------|
| Delete link | Edit link | Evento                                             | Fecha Final             | Fecha Inicio            | Título            |
| delete      | edit      | Exhibición de PS3, con nuevos control inalámbrico. | Jue, 01/20/2011 - 10:00 | Jue, 01/20/2011 - 10:00 | Games Dreams      |
| delete      | edit      | Presentación nueva gama Mizuno Trainning.          | Mar, 02/16/2010 - 10:00 | Mar, 02/16/2010 - 10:00 | Deportes Imperial |
|             |           |                                                    |                         |                         |                   |

Para poder listar/modificar/borrar los eventos de un comercio que hay programados hay que seleccionar el link eventos de comercio. El sistema nos mostrará un listado con los eventos del comercio comercial sobre los que es responsable el "comerciante" que se ha validado.

También están disponibles los links que permiten borrar y modificar la información de un eventos del comercio. Pulsando sobre ellos se accede a borrar o editar un evento del comercio.

#### Aplicación de Administración.

|                                                                                                    | Listado Centros Comerciales Todos Comercios Eventos del Centro Comercial Comercios Eventos de Comercio Ofertas de Comercio                                                                                                    |
|----------------------------------------------------------------------------------------------------|----------------------------------------------------------------------------------------------------|
|                                                                                                    | Alta Usuarios Alta Centro Comercial Alta Comercio Alta Eventos Centro Comercial Alta Eventos Comercios Alta Ofertas                                                                                                    |
|                                                                                                    | Ноте                                                                                                    |
| Search this site:                                                                                                    | Administer By task By module                                                                                                    |
| build a GMap macro     build a GMap macro     build a GMap macro     build a GMap macro     bode locations     user locations     User locations     foreate content     diminister     Content management     Site building     Site configuration     User management     Reports     Advanced help     Example help     Kade | Welcome to the administration section. Here you may control how your site functions.         Hide descriptions         Content management         Manage your site's content.         Comments         List and edit site comments and the comment moderation queue.         Content         View, edit, and delete your site's content.         Post stilling         Control posting behavior, such as teaser length, requiring previews before postion, and the number of posts on the font page.         Control your site's navigation menu, primary links and secondary links, as                                                                                                    |
| ○ Log out                                                                                                    | RSS publishing       Modules         Configure the number of items per feed and whether feeds should be titles/<br>teasers/full-text.       Modules         Taxonomy       Enable or disable add-on modules for your site.         Taxonomy       Configure the number of items per feed and whether feeds should be titles/<br>teasers/full-text.       Modules         Taxonomy       Configure the number of items per feed and whether feeds should be titles/<br>teasers/full-text.       Modules         Taxonomy       Configure the number of items per feed and whether feeds should be titles/<br>teasers/full-text.       Modules         Taxonomy       Configure the number of items per feed and whether feeds should be titles/<br>teasers/full-text.       Modules         Taxonomy       Configure the number of items per feed and whether feeds should be titles/<br>teasers/full-text.       Modules         Taxonomy       Configure the number of items per feed and whether feeds should be titles/<br>teasers/full-text.       Translate the built in interface         Taxonomy       Taxonomy teasers of the number of items per feed and optionally other text.       UR aliases         Conserver of teasers of the number of items per feed and optionally other text.       UR aliases         Conserver of teasers of teasers of teasers of teasers of teasers of teasers of teasers of teasers of teasers of teasers of teasers of teasers of teasers of teasers of teasers of teasers of teasers of teasers of teasers of teasers of teasers of teasers of teasers of teasers of teasers of teasers of teasers of t |
|                                                                                                    | User management         Views           Manage your site's users, groups and access to site features.         Wews are customized lists of content on your system; they are highly<br>configurable and give you control over how lists of content are presented.           Access rules         List and create rules to disallow usemames, e-mail addresses, and IP<br>addresses.         Site configuration<br>Adjust basic site configuration options.           Permissions         Determine access to features by selecting permissions for roles.         Adjust basic site configuration options.           Role theme switcher         Settions for role theme switcher.         Manage the actions defined for your site.           Administration theme         Administration theme         Manage the actions defined for your site.                                                                                                    |

A continuación se expone la información necesaria para realizar las labores de administración. Como se ha comentado en la introducción. El administrador todavía no cuenta con un menú propio para realizar las labores administrativas propias del proyecto. Además muchas de ellas están solapadas con el diseño de la aplicación. Para realizar estas labores es necesario unos conocimientos más amplios que los necesarios en el resto de los roles.

#### Crear nueva Zona/Centro Comercial.

|                                                                                                    | Home > Create content                                                                                                    |
|----------------------------------------------------------------------------------------------------|----------------------------------------------------------------------------------------------------|
| Search this site:                                                                                                    | Create Centro Comercial                                                                                                    |
| Buscar<br>pedro<br>• Build a GMap macro<br>• Node locations<br>• User locations<br>• Create content<br>• Centro Comercial<br>• Comercio<br>• Evento Centro Comercial<br>• Evento Comercio<br>• Ofertas<br>• Page<br>• Story<br>• Administer | Title: *   Menu settings  Body:                                                                                                    |
| Log out                                                                                                    | <ul> <li>□ Formato de entrada</li> <li>□ Location</li> <li>□ Revision information</li> <li>□ URL path settings</li> <li>□ Comment settings</li> <li>encargado: *</li> <li>Daniel ∨</li> <li>cp:</li> <li>direccion:</li> </ul> |

Pulsando sobre el link de creación de contenido tenemos acceso a crear cualquier tipo de contenido. De este modo el administrador también pude realizar las labores de los otros roles. En este caso seleccionamos crear Centro Comercial. Se nos presentará un formulario una vez rellenados los datos (recordando que los campos con asterisco deben de ser rellenados por obligación).

Listar Zonas/Centros Comerciales.

|                                  |       | Alta Usuarios               | Alta Centro Comercial          | Alta Comer <u>cio</u> | Alta Ev <u>ento</u> | os Centr <u>o C</u> | omercia      | Alta Eventos Comercios <u>Alta</u>                                                                             | Ofe     |
|----------------------------------|-------|-----------------------------|--------------------------------|-----------------------|---------------------|---------------------|--------------|----------------------------------------------------------------------------------------------------|---------|
| Home                             |       |                             |                                |                       |                     |                     |              |                                                                                                    |         |
| Listado de                       | Centr | os Comer                    | ciales                         |                       |                     |                     |              |                                                                                                    |         |
| Nombre_cc                        | ср    | direccion                   | e_mail                         | teléfono              | encargado           | Delete<br>link      | Edit<br>link | imagen                                                                                                    | f       |
| Centro<br>Comercial<br>Gran Casa | 50012 | c/Pablo<br>Picaso s/n       | grancasa@grancasa.es           | 976<br>121010         | Roberto             | delete              | edit         | 📓 grancasa.jpg<br>📓 Mosaico Grancasa.JPG                                                                       | 9<br>12 |
| Plaza Imperial                   | 50017 | Carretera<br>Madrid         | plazaimperial@plazaimperial.es | 976<br>111010         | luis                | delete              | edit         | <ul> <li>2835863679_45af5dc9cb.jpg</li> <li>plaza-imperial-4559-zoom.jpg</li> <li>screenshot095.jpg</li> </ul> | 9<br>13 |
| Al Campo<br>Valdefierro          | 50012 | c/ Maria<br>Zambrano<br>s/n | alcampo@alcampo.es             | 976<br>101010         | Daniel              | delete              | edit         | <ul> <li>alcampo.jpg</li> <li>Alcampo_hiper_barato_alimentacion.jpg</li> <li>GasAlbacete.jpg</li> </ul>        | 9<br>1( |
| Augusta<br>Continente            | 50017 | Av. Navarra                 | augusta@carrefur.es            | 976<br>101015         | jesus               | delete              | edit         | asolinera.jpg                                                                                                  | 9<br>1  |
| Zona Delicias<br>v Aledaños      | 50017 | c/ Delicias<br>s/n          | calledelicias@hotimail.com     | 976<br>232345         | Enrrique            | delete              | edit         | 52262320_2_5.jpg                                                                                               | 9       |

Pulsando sobre Listado de Centros Comerciales se muestra un listado de todas las Zonas/Centros comerciales que están dados de alta en el sistema. El listado permite realizar bajas y modificaciones.

Listar todos los Comercios.

| Alta Usua                  | rios Alta Cent | ro Comercial Alta | Comercio Alta Eventos C   | entro Comercial Alt | a Eventos Comercios | Alta Ofer |
|----------------------------|----------------|-------------------|---------------------------|---------------------|---------------------|-----------|
| fome                       |                |                   |                           |                     |                     |           |
|                            | Actividad      | comerciante       | Nombre_cc                 | encargado           | Delete link         | Edit link |
| Destroy Games              | Ocio           | jose              | Plaza Imperial            | luis                | delete              | edit      |
| Deportes Imperial          | Deportes       | juan              | Plaza Imperial            | luis                | delete              | edit      |
| Games Dreams               | Ocio           | juan              | Plaza Imperial            | luis                | delete              | edit      |
| Centro de Meditación       | Ocio           | sergio            | Centro Comercial Gran Cas | a Roberto           | delete              | edit      |
| Antenas Parabólicas AirOne | Electrónica    | Diego de Miguel   | Centro Comercial Gran Cas | a Roberto           | delete              | edit      |
| Maletas Holandesas         | Viajes         | Paul Bastiaans    | Centro Comercial Gran Cas | a Roberto           | delete              | edit      |
| Informática Inteligent War | Informática    | Mamen Garcia      | Augusta Continente        | jesus               | delete              | edit      |
| Arte Camiseta              | Ocio           | teresa            | Al Campo Valdefierro      | Daniel              | delete              | edit      |
| Mango                      | Moda           | usuariol          | Centro Comercial Gran Cas | a Roberto           | delete              | edit      |
| Phone House                | Electrónica    | usuario2          | Centro Comercial Gran Cas | a Roberto           | delete              | edit      |

Pulsando sobre Todos Comercios se muestra un listado de todas los Comercios que están dados de alta en el sistema. El listado permite realizar bajas y modificaciones.

#### Listado/Bajas/Modificaciones de usuarios.

| Shou | v only usors whore                    |                                                  |                                         |                  |                     | finare neik |
|------|---------------------------------------|--------------------------------------------------|-----------------------------------------|------------------|---------------------|-------------|
|      | C role is<br>C permission<br>C status | Administrador<br>view advanced help ir<br>active | <ul> <li>✓ Filter</li> <li>✓</li> </ul> |                  |                     |             |
| Upd  | ate options                           |                                                  |                                         |                  |                     |             |
| Unb  | lock the selected u                   | sers v                                           | Update                                  |                  |                     |             |
|      | Username                              | Status                                           | Roles                                   | Member for 🔻     | Last access         | Operations  |
|      | usuario3                              | active                                           | <ul> <li>comerciante</li> </ul>         | 3 days 4 hours   | 3 days 4 hours ago  | edit        |
|      | usuario2                              | active                                           | <ul> <li>comerciante</li> </ul>         | 3 days 4 hours   | 3 days 4 hours ago  | edit        |
|      | usuariol                              | active                                           | <ul> <li>comerciante</li> </ul>         | 3 days 4 hours   | 3 days 4 hours ago  | edit        |
|      | teresa                                | active                                           | <ul> <li>comerciante</li> </ul>         | 1 week 5 days    | 1 week 5 days ago   | edit        |
|      | Gabriel                               | active                                           | <ul> <li>comerciante</li> </ul>         | 1 week 5 days    | 1 week 5 days ago   | edit        |
|      | Enrrique                              | active                                           | <ul> <li>centro comercial</li> </ul>    | 1 week 6 days    | 1 week 6 days ago   | edit        |
|      | Mamen Garcia                          | active                                           | <ul> <li>comerciante</li> </ul>         | 2 weeks 6 days   | 2 weeks 6 days ago  | edit        |
|      | Paul Bastiaans                        | active                                           | <ul> <li>comerciante</li> </ul>         | 2 weeks 6 days   | 2 weeks 6 days ago  | edit        |
|      | Diego de Migue                        | active                                           | <ul> <li>comerciante</li> </ul>         | 2 weeks 6 days   | 2 weeks 6 days ago  | edit        |
|      | user12                                | active                                           |                                         | 7 weeks 4 hours  | 7 weeks 4 hours ago | edit        |
|      | jesus                                 | active                                           | <ul> <li>centro comercial</li> </ul>    | 7 weeks 5 hours  | 1 week 5 days ago   | edit        |
|      | Daniel                                | active                                           | <ul> <li>centro comercial</li> </ul>    | 9 weeks 5 days   | 1 week 5 days ago   | edit        |
|      | sergio                                | active                                           | <ul> <li>comerciante</li> </ul>         | 17 weeks 3 hours | 3 days 4 hours ago  | edit        |

Seleccionando Administración y luego gestión de usuarios el sistema nos muestra un listado completo de todos los usuarios que existen en el sistema. Pudiendo también modificar y borrar.

#### Nuevo usuario.

#### Username: \*

Spaces are allowed; punctuation is not allowed except for periods, hyphens, and underscores.

#### E-mail address: \*

A valid e-mail address. All e-mails from the system will be sent to this address. The e-mail address is receive certain news or notifications by e-mail.

#### Password: \*

#### Confirm password: \*

Provide a password for the new account in both fields.

#### Status:

- C Blocked
- Active

#### Roles:

- authenticated user
- Administrador
- C centro comercial
- C comerciante
- Notify user of new account

#### Create new account

Pulsando sobre nuevo usuario se nos despliega un formulario para dar de alta un usuario.

#### Listado de comentarios.

| om            | ments Published commer                                                                     | nts Approval queue                         |                                   |                                     |                             |
|---------------|--------------------------------------------------------------------------------------------|--------------------------------------------|-----------------------------------|-------------------------------------|-----------------------------|
| elow<br>odify | s a list of the latest comments posted<br>the text, and 'delete' to remove their s         | to your site. Click on a su<br>submission. | ubject to see the comment, the a  | uthor's name to edit the author's   | user information, 'edit' to |
|               |                                                                                            |                                            |                                   |                                     |                             |
| ter al        |                                                                                            |                                            |                                   |                                     | [more he                    |
| Upd<br>Unp    | ate options                                                                                | date                                       |                                   |                                     | [more he                    |
| Updi<br>Unpi  | iblish the selected comments v (Upd<br>Asunto                                              | dateAuthor                                 | Posted in                         | Hora▼                               | [more he                    |
| Updi<br>Unpr  | ate options<br>ublish the selected comments v Upo<br>Asunto<br>Lugar de paz y tranquilidad | date<br>Author<br>Anonymous                | Posted in<br>Centro de Meditación | Hora <b>•</b><br>01/03/2011 - 18:13 | (more he                    |

| Drupal |
|--------|
|        |

Pulsando sobre gestión de comentarios se nos muestra un listado con los comentarios que han sido añadidos al sistema por parte de los usuarios visitantes. Indicándonos la información relativa, como por ejemplo sobre que comercio hacen referencia.

#### Aprobar comentarios para ser publicados.

| Comments                                              | Published comments                                | Approval queue                                                                     |                                                                          |                                                                            |                                    |
|-------------------------------------------------------|---------------------------------------------------|------------------------------------------------------------------------------------|--------------------------------------------------------------------------|----------------------------------------------------------------------------|------------------------------------|
| Below is a list of the co<br>Click on a subject to so | omments posted to your<br>ee the comment, the aut | site that need approval. To approve a<br>nor's name to edit the author's user info | comment, click on 'edit' and then<br>rmation, 'edit' to modify the text, | change its 'moderation status' to Aj<br>and 'delete' to remove their submi | pproved.<br>ission.<br>[more help] |
| Update options                                        |                                                   |                                                                                    |                                                                          |                                                                            |                                    |
| Publish the selected                                  | l comments <b>∨</b> Update                        |                                                                                    |                                                                          |                                                                            |                                    |
| Asunto                                                | Author                                            | Posted in                                                                          | Hora▼                                                                    | Operations                                                                 |                                    |
| No comments availab                                   | le.                                               |                                                                                    |                                                                          |                                                                            |                                    |

Antes de poder publicar un comentario es necesarios aprobarlo. Para ello es necesario pulsar en lista de aprobación.

Pedro Monge Bernao - Adm. web y e-comercio en entornos de S.L. 29 - 29